# REGIONALES RECHENZENTRUM ERLANGEN [RRZE]

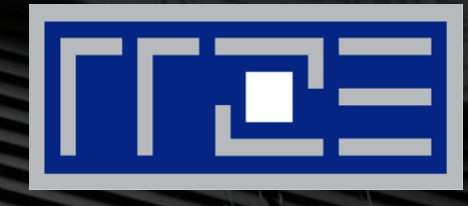

### Wireless LAN

Konfiguration von FAU.fm unter Linux

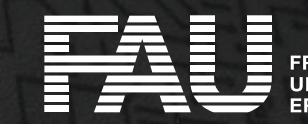

RIEDRICH-ALEXANDER NIVERSITÄT RLANGEN-NÜRNBERG

# WLAN Verbindungsübersicht öffnen

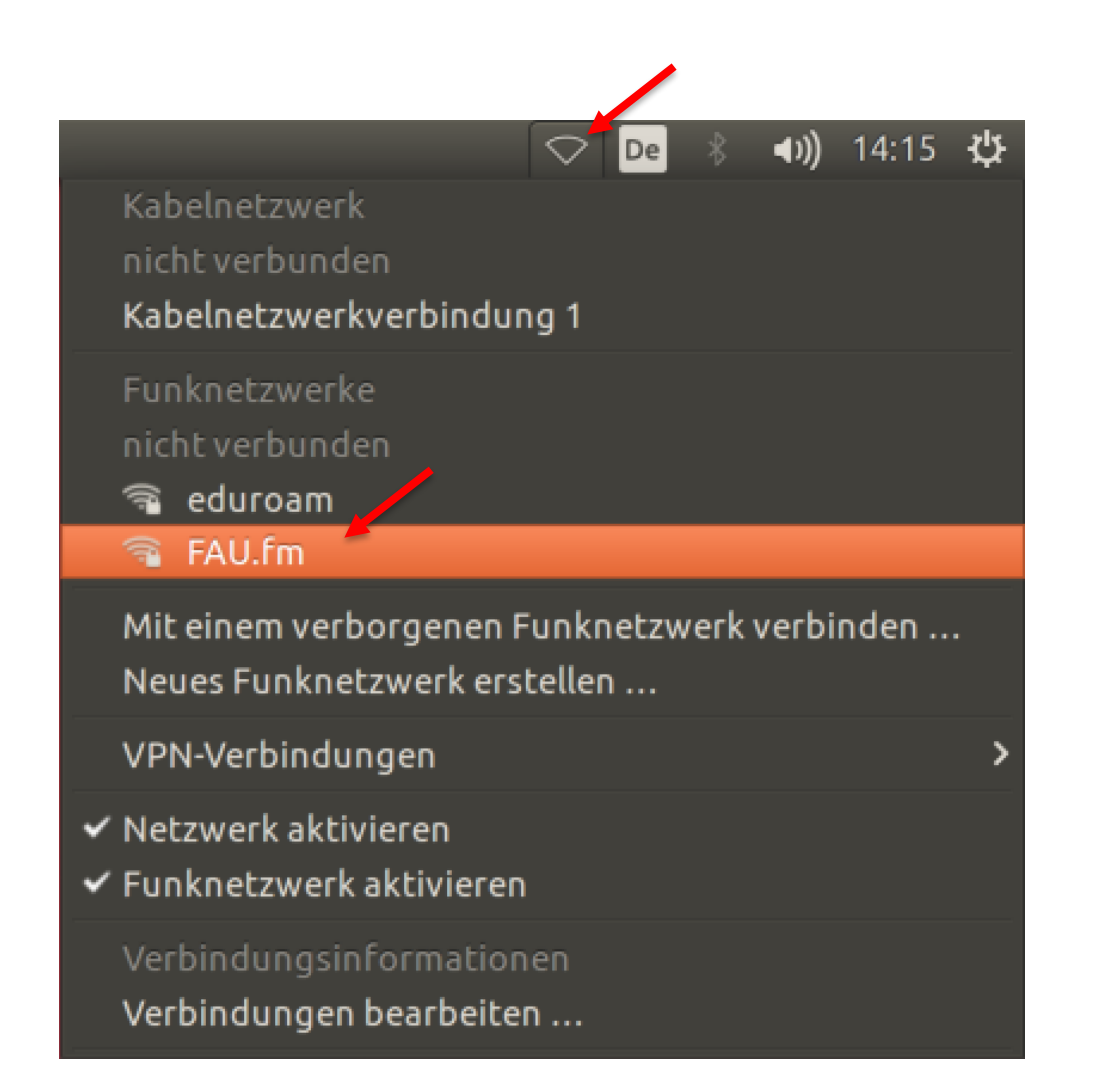

 Auf dem Desktop Klick auf das WLAN-Symbol

Klick auf "FAU.fm"

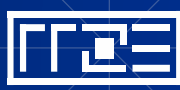

## Verbindungseinstellungen ändern

| 8    | Legitimierung für Funknetzwerk wird benötigt                                                                                    |                          |  |  |  |  |
|------|----------------------------------------------------------------------------------------------------|--------------------------|--|--|--|--|
| ((t- | Legitimierung für Funknetzwerk wird benötigt                                                                                    |                          |  |  |  |  |
|      | Es werden Passwörter oder Schlüssel für die Verschlüsselung<br>benötigt, um sich mit dem Funknetzwerk »FAU.fm« zu<br>verbinden. |                          |  |  |  |  |
|      | Sicherheit des Funknetzwerks:                                                                                                   | WPA & WPA2 Enterprise 🔻  |  |  |  |  |
|      | Legitimierung:                                                                                                    | Geschütztes EAP (PEAP) 🔻 |  |  |  |  |
|      | Anonyme Kennung:                                                                                                    | ab12cdef                 |  |  |  |  |
|      | CA-Zertifikat:                                                                                                    | (keine)                  |  |  |  |  |
|      |                                                                                                    | CA-Zertifikat ignorieren |  |  |  |  |
|      | PEAP-Version:                                                                                                    | Automatisch 🔹            |  |  |  |  |
|      | Innere Legitimierung:                                                                                                    | MSCHAPv2                 |  |  |  |  |
|      | Benutzername:                                                                                                    |                          |  |  |  |  |
|      | Passwort:                                                                                                    | <u> </u>                 |  |  |  |  |
|      |                                                                                                    | Passwort anzeigen        |  |  |  |  |
|      |                                                                                                    | Abbrechen Verbinden      |  |  |  |  |

- "Sicherheit des Funknetzwerks": "WPA & WPA2 Enterprise" auswählen
- "Legitimierung": "Geschütztes EAP (PEAP)" auswählen
- "Anonyme Kennung/Identität": Geben Sie hier Ihre "IdM-Benutzerkennung" ein
- "CA-Zertifikat": Klick auf "(keine)"

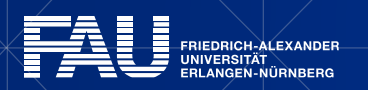

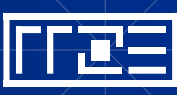

### **CA-Zertifikat auswählen**

|                            | Wählen Sie ein CA-Zertifikat                                                                            |                               |                      | ×                             |
|----------------------------|----------------------------------------------------------------------------------------------------|-------------------------------|----------------------|-------------------------------|
| 🕚 Zuletzt verwendet        | ✓ @ etc ssl certs >                                                                                     |                               |                      |                               |
| 👍 Persönlicher Ordner      | Name                                                                                                    | Größe                         | Тур                  | Letzte Änderung               |
| 🗖 Schreibtisch<br>🖃 Bilder | <ul> <li>certSIGN_ROOT_CA.pem</li> <li>certSIGN_Root_CA_G2.pem</li> <li>Certum_EC-384_CA.pem</li> </ul> | 1,2 kB<br>1,9 kB<br>891 Bytes | Text<br>Text<br>Text | 18. Mai<br>18. Mai<br>18. Mai |
| Dokumente                  | Certum_Trusted_Network_CA.pem Certum_Trusted_Network_CA_2.pem Certum_Trusted_Root_CA.pem                | 1,4 kB<br>2,1 kB<br>2,1 kB    | Text<br>Text<br>Text | 18. Mai<br>18. Mai<br>18. Mai |
|                            | CFCA_EV_ROOT.pem                                                                                        | 2,0 kB                        | Text                 | 18. Mai                       |
| 🞵 Musik                    | Comodo_AAA_Services_root.pem                                                                            | 1,5 kB                        | Text                 | 18. Mai                       |
| 🖽 Videos                   | COMODO_Certification_Authority.pem                                                                      | 940 Bytes                     | Text                 | 18. Mai                       |
|                            | COMODO_RSA_Certification_Authority.pem                                                                  | 2,1 kB                        | Text                 | 18. Mai                       |
|                            | DigiCert_Assured_ID_Root_CA.pem                                                                         | 1,4 kB                        | Text                 | 18. Mai                       |
|                            | DigiCert_Assured_ID_Root_G2.pem                                                                         | 1,3 kB                        | Text                 | 18. Mai                       |
|                            | Digicert_Assured_ID_Root_G3.pem                                                                         | 4 3 kp                        | Text                 | 18. Mai<br>18. Mai            |
|                            | DigiCert_Global_Root_G2.pem                                                                             | 1.3 kB                        | Text                 | 18 Mai                        |
|                            | DigiCert Global Root G3.pem                                                                             | 839 Bytes                     | Text                 | 18. Mai                       |
|                            | DigiCert High Assurance EV Root CA.pem                                                                  | 1,4 kB                        | Text                 | 18. Mai                       |
|                            | DigiCert_TLS_ECC_P384_Root_G5.pem                                                                       | 790 Bytes                     | Text                 | 18. Mai 🦽                     |
|                            | DigiCert_TLS_RSA4096_Root_G5.pem                                                                        | 1,9 kB                        | Text                 | 18. Mai                       |
|                            |                                                                                                    |                               |                      | Auswählen Abbrechen           |

- Wechseln in den Ordner "/etc/ssl/certs"
- Auswählen des Zertifikats "Comodo\_AAA\_Services\_root.pem"
- Klick auf "Auswählen"

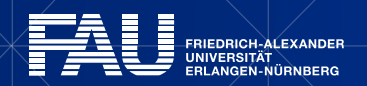

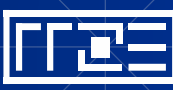

## Verbindungseinstellungen ändern

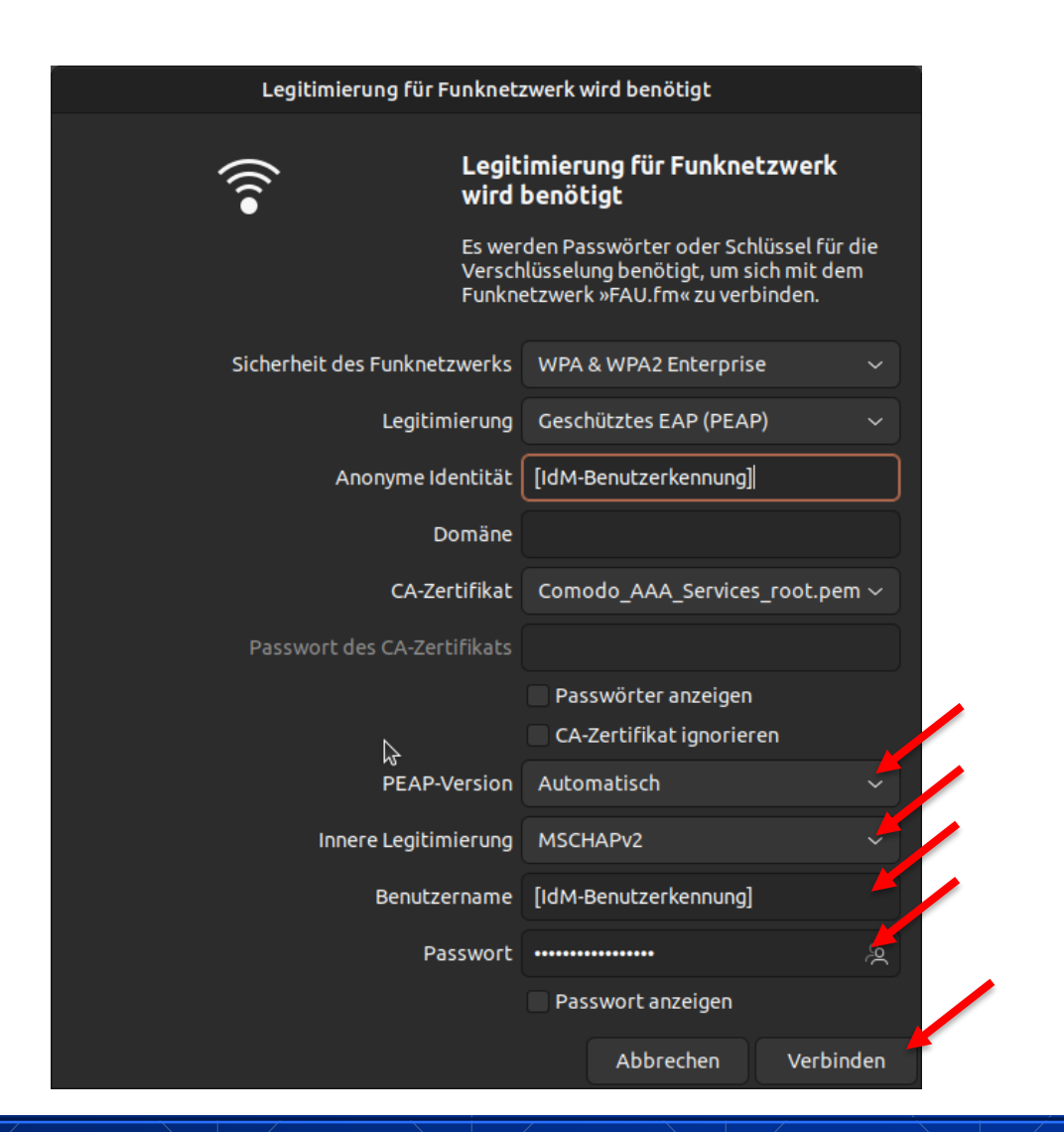

- "PEAP-Version": "Automatisch"
- Innere Legitimierung": "MSCHAPv2"
- Geben Sie Ihre IdM-Benutzerkennung ein
- Geben Sie Ihr IdM-Passwort ein
- Oder falls Sie die Passwortsynchronisation im IdM f
  ür WLAN deaktiviert haben[\*]:
  - Geben Sie Ihr WLAN-Passwort ein
- Klick auf "Verbinden"

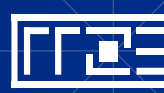

### **Die Verbindung wird hergestellt**

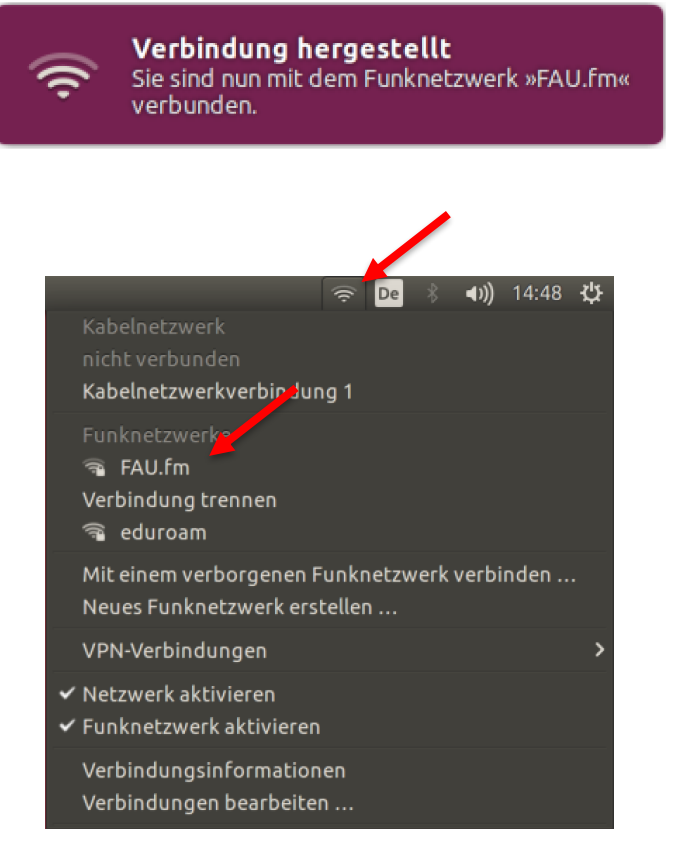

#### Die Verbindung wird hergestellt

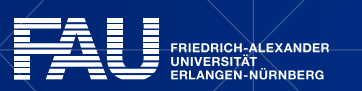

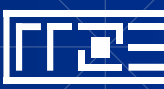

### **Alternative: wpa\_supplicant**

network={
 ssid="FAU.fm"
 scan\_ssid=1
 key\_mgmt=WPA-EAP
 pairwise=CCMP
 group=CCMP
 identity="[IdM-Benutzerkennung]"
 password="[IdM-Passwort]"
 domain\_suffix\_match="radius.rrze.uni-erlangen.de"
 ca\_cert="/etc/ssl/certs/Comodo\_AAA\_Services\_root.pem"

Alternative: Konfiguration via wpa\_supplicant:

- Geben Sie Ihre IdM-Benutzerkennung ein
- Geben Sie Ihr IdM-Passwort ein
- Oder falls Sie die Passwortsynchronisation im IdM f
  ür WLAN deaktiviert haben[\*]:
  - Geben Sie Ihr WLAN-Passwort ein
- Geben Sie den vollständigen Pfad zum CA-Zertifikat "Comodo\_AAA\_Services\_root.pem" an

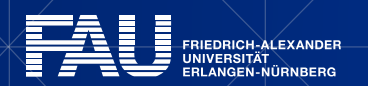

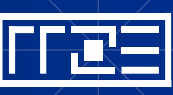

### Links

- Identity Management (IdM) Self Service <u>https://www.idm.fau.de/</u>
- WLAN am RRZE

https://www.rrze.fau.de/internet-e-mail/internet-zugang/wlan/

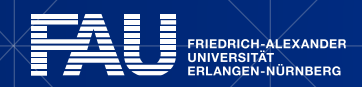

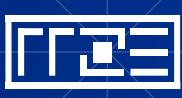

### **Exkurs: Passwortsynchronisation im IdM deaktivieren**

| WiFi | ViFi  |                          |                                           |                                |  |  |
|------|-------|--------------------------|-------------------------------------------|--------------------------------|--|--|
|      | 7     | VLAN                     |                                           | gültig bis: Beschäftigungsende |  |  |
| Q    | Kennu | ing                      |                                           |                                |  |  |
|      | Passw | ort                      | Synchronisiert mit dem IdM-Passwort.      | 📀 Aktiv                        |  |  |
|      |       | edu<br>roam WLAN EDUROAM |                                           | gültig bis: Beschäftigungsende |  |  |
| Q    |       | Kennung                  |                                           |                                |  |  |
|      |       | Passwort                 | Geerbt von der Dienstleistung WLAN        | 🥑 Aktiv                        |  |  |
|      |       | 🛜 WLAN FAU               |                                           | gültig bis: Beschäftigungsende |  |  |
| Q    |       | Kennung                  |                                           |                                |  |  |
|      |       | Passwort                 | Geerbt von der Dienstleistung <u>WLAN</u> | 🥑 Aktiv                        |  |  |

#### Dienstleistung: WLAN

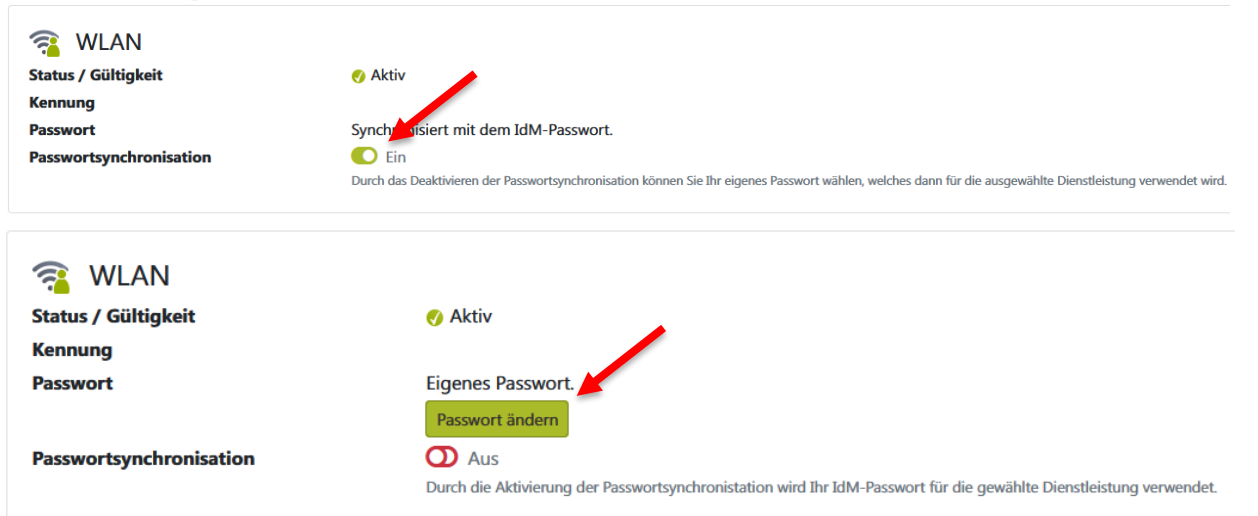

### Exkurs: Passwortsynchronisation ändern:

- Im IdM-Portal unter Datenübersicht -> WiFi -> WLAN auf die Lupe klicken
- Dann "Passwortsynchronisation auf "Aus" stellen
- "Passwort ändern" wählen und ein neues Passwort für WLAN vergeben
- "Passwort ändern" klicken damit die Änderung gespeichert wird
- Ihr WLAN-Passwort ist nun unabhängig vom IdM-Passwort

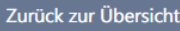

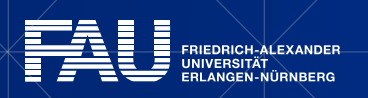

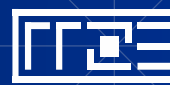